## ИНСТРУКЦИЯ

по настройке автоматизированных рабочих мест для локального администратора

Для установки клиентских приложений следует:

Зайти по адресу 172.16.251.86/EISGS\_Clients/WriteIni

запустить программу WriteIni2.exe

выбрать компоненты для установки

ввести адрес для подключения клиентских приложений

ввести логин пользователя

нажать кнопку «Создать выбранные ярлыки и ini-файлы»

| Іриложения             |            | Адрес                                  | Пользователь                 |
|------------------------|------------|----------------------------------------|------------------------------|
| 🗹 (А) Архив            | 8101 🚔 🥜   | Для подключения                        | BELSTAT\Uladzislau.Shauchuk  |
| 🗹 (I) Ввод БН          | 8102 🚔 🧪   | 172.16.251.86<br>Клиентских приложений | Добавить в хранилище Windows |
| 🗌 (М) Метаданные       | 8099 🚔 🥔   | 172.16.251.86                          |                              |
| 🗹 (T) Описатель макето | в 8100 🚔 🥒 |                                        |                              |
| 🗌 (D) ПНХ Описатель    | 8100 🚔 🥔   |                                        |                              |
| 🗹 (О) ПНХ Клиент       | 8104 🚔 🥔   |                                        |                              |
| 🗌 (С) Критерии         | 8095 🚔 🥒   | Перезаписать ярлыки и настройки        |                              |
| 🗌 (Р) Права ЕИСГС      | 8298 🚔 🥔   | Сбросить настройки ВСЕХ приложений     |                              |
| Отметить все Сн        | ять все    | Создать выбранные ярлыки и ini-файлы   |                              |

На АРМ пользователя будут созданы ярлыки выбранных приложений. Далее Пользователь вводит логин/пароль и заходит в компоненту.

## Настройка OUTLOOK:

Запустить приложение Microsoft Outlook.

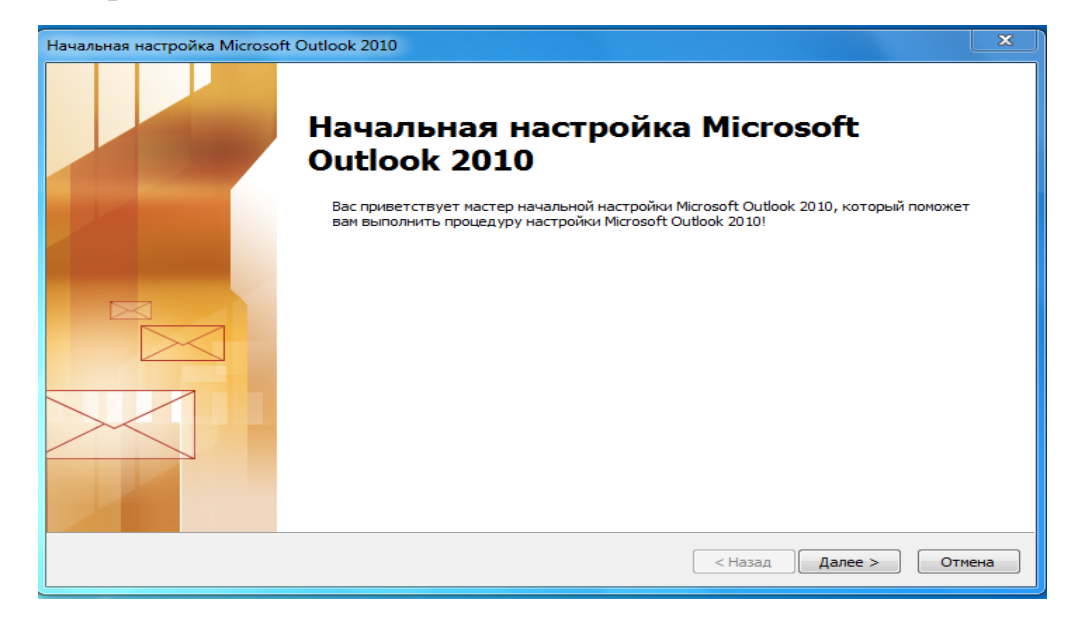

Выбрать позицию «ДА» и нажать кнопку «Далее»

| Настройка учетной записи                                                                                                    | <b>— X</b> |
|----------------------------------------------------------------------------------------------------|------------|
| Учетные записи почты                                                                                                    | ×          |
| Имеется возможность настроить Outlook на подключение к серверу почты<br>Интернета, Microsoft Exchange или другому серверу электронной почты.<br>Настроить учетную запись электронной почты? |            |
| Да                                                                                                    |            |
| ⊚ Нет                                                                                                    |            |
|                                                                                                    |            |
|                                                                                                    |            |
|                                                                                                    |            |
|                                                                                                    |            |
|                                                                                                    |            |
|                                                                                                    |            |
|                                                                                                    |            |
| < Назад Далее >                                                                                                    | Отмена     |

Выбрать позицию «Настраиваем вручную параметры...» и нажать кнопку «Далее»

| Автоматическая настройка учетной записи<br>Подключение к другим типам серверов. |                                                              |  |
|---------------------------------------------------------------------------------|--------------------------------------------------------------|--|
| ) Учетная запись электрон                                                       | юй почты                                                     |  |
| Ваше имя:                                                                       |                                                              |  |
|                                                                                 | Пример: Алексей Орехов                                       |  |
| Адрес электронной почты:                                                        |                                                              |  |
|                                                                                 | Пример; alexeyorekhov@example.com                            |  |
| Пароль:                                                                         |                                                              |  |
| Проверка пароля:                                                                |                                                              |  |
|                                                                                 | Введите пароль, предоставленный поставщиком услуг Интернета. |  |
|                                                                                 |                                                              |  |
| ) Обмен текстовыми сообщ                                                        | ениями (SMS)                                                 |  |
|                                                                                 |                                                              |  |
| ) Настроить вручную пара                                                        | иетры сервера или дополнительные типы серверов               |  |
|                                                                                 |                                                              |  |

Выбрать позицию «Сервер Microsoft Exchange...» и нажать кнопку «Далее»

| ыбор службы                                                  |                                    | ×. |
|--------------------------------------------------------------|------------------------------------|----|
| 💿 Электронная почта Интернета                                |                                    |    |
| Подключение к РОР- или ІМАР-серверу для отправки и получения | я сообщений электронной почты.     |    |
| Осервер Microsoft Exchange или совместимая служба            |                                    |    |
| Подключение для доступа к электронной почте, календарю, кон  | нтактам, факсам и голосовой почте. |    |
| Обмен текстовыми сообщениями (SMS)                           |                                    |    |
| Подключение к службе обмена мобильными сообщениями.          |                                    |    |
| 🔘 Другая                                                     |                                    |    |
| Подключение к указанному ниже серверу.                       |                                    |    |
| Fax Mail Transport                                           |                                    |    |
|                                                              |                                    |    |
|                                                              |                                    |    |
|                                                              |                                    |    |
|                                                              |                                    |    |
|                                                              |                                    |    |
|                                                              |                                    |    |
|                                                              |                                    |    |
|                                                              |                                    |    |
|                                                              |                                    |    |

Ввести свои учетные данные, сервер 172.16.248.7 и нажать кнопку «Далее»

| 🥥 Добавить новую учетную з                                 | апись                                                             |                                |
|------------------------------------------------------------|-------------------------------------------------------------------|--------------------------------|
| Настройки сервера<br>Введите требуемые свед                | ения для подключения к серверу Microsoft Exchange                 | или к совместимой службе.      |
| Введите имя сервера для ваш<br>обратитесь к поставщику уче | ≥й учетной записи. Если вы не знаете имя сервера,<br>тной записи. |                                |
| Сервер:                                                    | 172.16.248.7                                                      |                                |
|                                                            | ✓ Использовать режим кэширования Exchange                         |                                |
| Введите имя пользователя дл                                | я учетной записи.                                                 |                                |
| Имя подьзователя:                                          | Uladzislau.shauchuk                                               | Проверить имя                  |
|                                                            |                                                                   |                                |
|                                                            |                                                                   |                                |
|                                                            |                                                                   |                                |
|                                                            |                                                                   |                                |
|                                                            |                                                                   |                                |
|                                                            |                                                                   |                                |
|                                                            |                                                                   |                                |
|                                                            |                                                                   | другие настроики               |
|                                                            |                                                                   |                                |
|                                                            |                                                                   | < <u>Н</u> азад Далее > Отмена |
| (L                                                         |                                                                   |                                |

По завершении процесса появится окно с информацией об успешном добавлении учетной записи.

| 🥥 Добавить новую учетную з | запись                                                                                                    |
|----------------------------|----------------------------------------------------------------------------------------------------|
|                            | Поздравляем!<br>Вы успешно ввели все сведения, необходимые для создания учетной записи.<br>Чтобы закрыть окно мастера, нажните кнопку "Готово". |
|                            | Добавить еще одну учетную запись                                                                                                    |
|                            | < Назад Готово                                                                                                    |